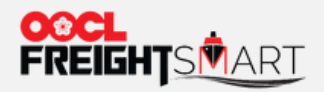

# 企业认证

and a second of the second second

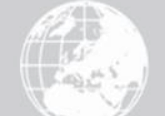

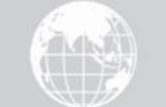

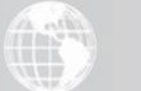

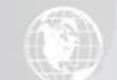

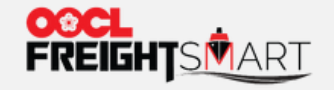

# 企业认证

#### 成功注册用户可以进行企业认证

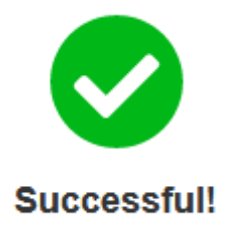

#### Dear Customer:

Thanks for your registration! You have successfully signed up to become a member of FreightSmart.

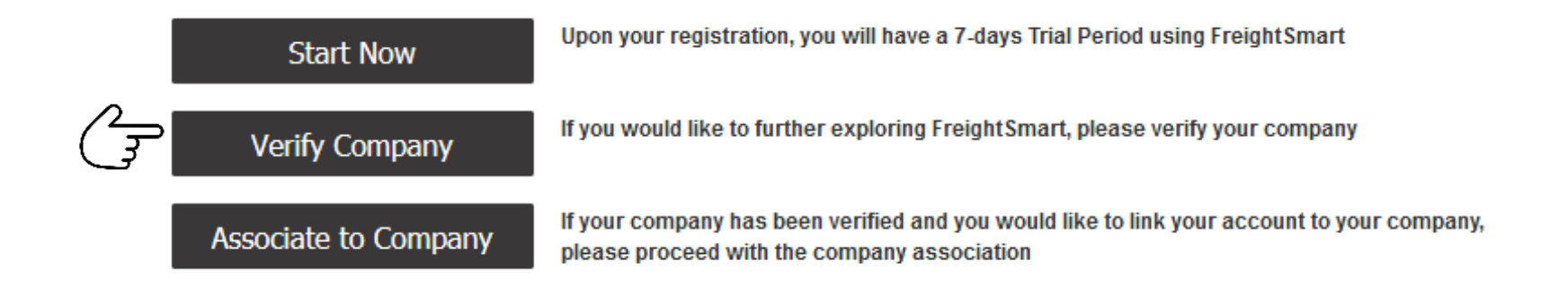

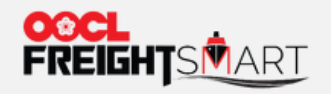

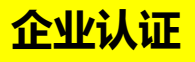

# 步骤1 企业认证,验证个人信息

| * Country/Region    | China                     |                              |
|---------------------|---------------------------|------------------------------|
| * Username          | FreightSmart <            | 企业授权书的主用户用户名须与注册<br>用户名保持一致* |
| * Phone No.         | 86                        |                              |
| * Email             | user@oocl.com             | 企业授权书的主用户用户名须与注册<br>用户名保持一致* |
| * Verification Code | 6-digit Verification Code |                              |
| QQ                  |                           |                              |
| WeChat              |                           |                              |
|                     | Next                      |                              |

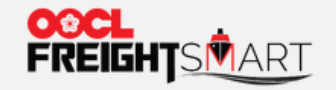

## 步骤2填写企业认证信息(一)

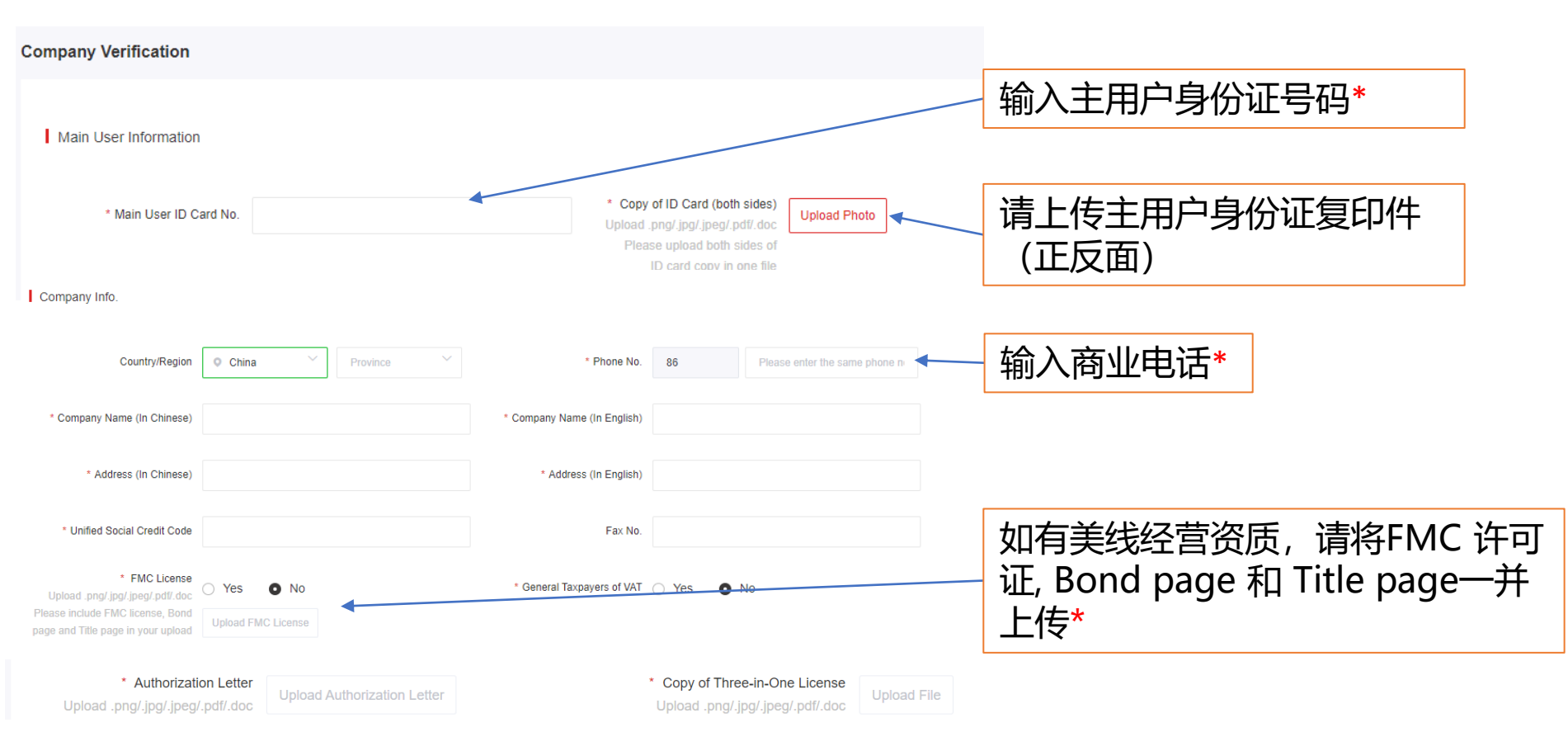

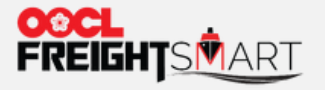

步骤3 填写企业授权书

此致

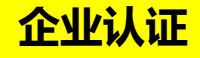

授权书 FREIGHTSMART 平台的企业负责人(主用户)

致:东方海外 FREIGHTSMART 电商平台

本企业 \_\_\_\_\_\_, FREIGHTSMART 电商平台登录账号为\_\_\_\_\_, 现授权以下员工为本企业在 FREIGHTSMART 电商平台的负责人(即主用户),代表本企业 操作及管理本企业于东方海外建立的 FREIGHTSMART 电商平台账号,包括订舱及支付运 费等。 主用户在取得本企业同意后,可设子用户协助其处理本企业的 FREIGHTSMART 账 号事宜。

以下为本企业授权的主用户资料。如有任何变改,本企业将立即以书面通告 FREIGHTSMART电商平台。

| 主用户姓名           | : |  |
|-----------------|---|--|
| 主用户所属公司         | : |  |
| 主用户所属公司地址       | : |  |
| 主用户所属公司统一社会信用代码 | : |  |
| 主用户身份证号码        | : |  |
| 主用户手机号码         | : |  |
| 主用户电子信箱         | : |  |

本企业透过主用户及/或子用户(如有)于 FREIGHTSMART 电商平台所作出之商业行 为及决定,乃由本企业授权,代表本企业之行为,系本企业意愿之体现。本企业将对主 用户及/或子用户(如有)于 FREIGHTSMART 电商平台作出之所有行为责任,并承担有关 风险,并无任何异议。

#### 企业授权书的主用户用户名须 与注册用户名保持一致\*

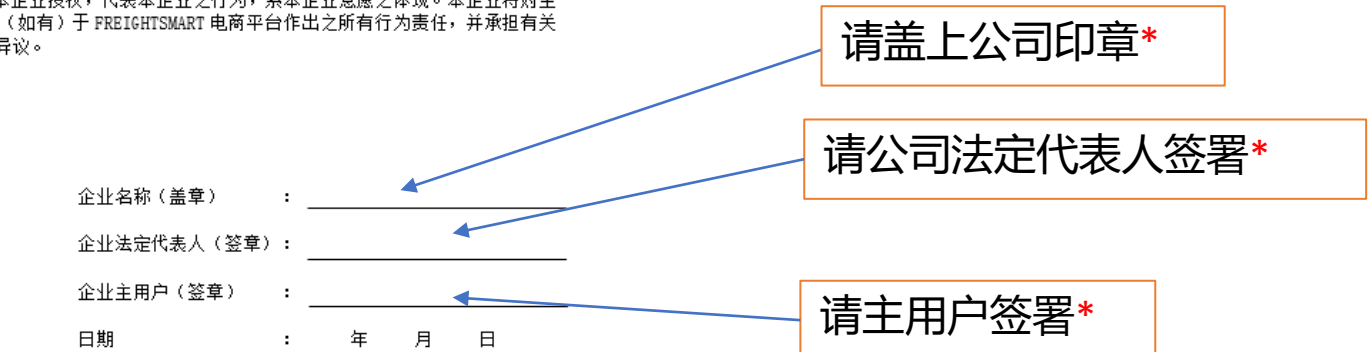

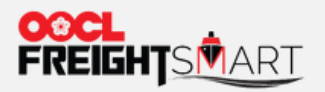

#### FreightSmart平台企业授权书范本

此致

授权书 FREIGHTSMART 平台的企业负责人(主用户)

致:东方海外 FREIGHTSMART 电商平台

本企业 <u>东方海外电商测试有限公司</u>, FREIGHTSMART 电商平台登录账号为 FreightSmart testing, <del>规模</del>权UF员工为本企业在 FREIGHTSMART 电商平台的负责人 (即主用户), 代表本企业操作及管理本企业于东方海外建立的 FREIGHTSMART 电商平台 账号,包括订舱及支付运费等。主用户在取得本企业同意后,可设了用户协助其处理本 企业的 FREIGHTSMART 账号事宜。

以下为本企业授权的主用户资料。如有任何变改,本企业将立即以书面通告 FREIGHTSMART 电商平台。

| 主用户姓名           | 1   | 李小明                           |
|-----------------|-----|-------------------------------|
| 主用户所属公司         | :   | 东方海外电商测试有限公司                  |
| 主用户所属公司地址       | :   | 测试路 000 号                     |
| 主用户所属公司统一社会信用代码 | ÷., | 987654321987654321            |
| 主用户身份证号码        | :   | 123456789123456789            |
| 主用户手机号码         | -   | 1302222222                    |
| 主用户电子信箱         | -   | freightsmart_testing@test.com |

本企业透过主用户及/或子用户(如有)于FREIGHTSMART 电商平台所作出之商业行 为及决定,乃由本企业授权,代表本企业之行为,系本企业意愿之体现。本企业将对主 用户及/或子用户(如有)于FREIGHTSMART 电商平台作出之所有行为责任,并承担有关 风险,并无任何异议。

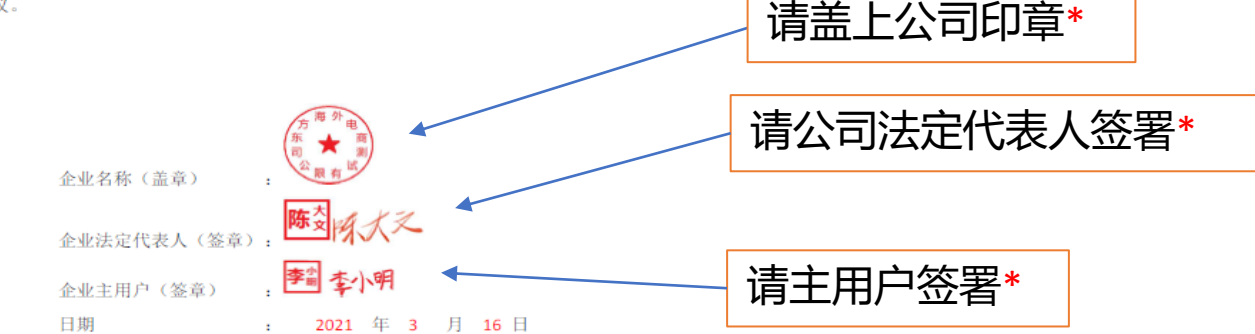

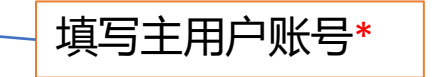

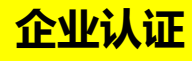

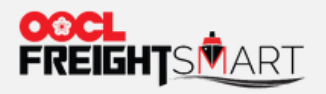

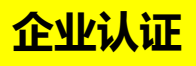

## 步骤4 填写企业信息(二),提交企业认证申请

Receipt information of VAT Invoices

| * Bank Account | * Confirm Account Number |  |        |  |        |
|----------------|--------------------------|--|--------|--|--------|
|                |                          |  |        |  |        |
| * Bank Name    | * Bank Address           |  | $\sim$ |  | $\sim$ |

Company Verification Contact Person

| * Name |               | * Contact Phone No. | 86  |  |
|--------|---------------|---------------------|-----|--|
|        |               |                     |     |  |
|        | Save as draft | Submit              | *   |  |
|        |               |                     | LV2 |  |

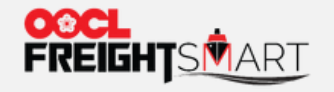

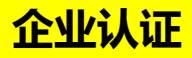

#### 你可以在登录账户页面找到验证状态。如显示"已认证"则该账户可以进行包括下订单,提交订舱 等在内的全部操作。

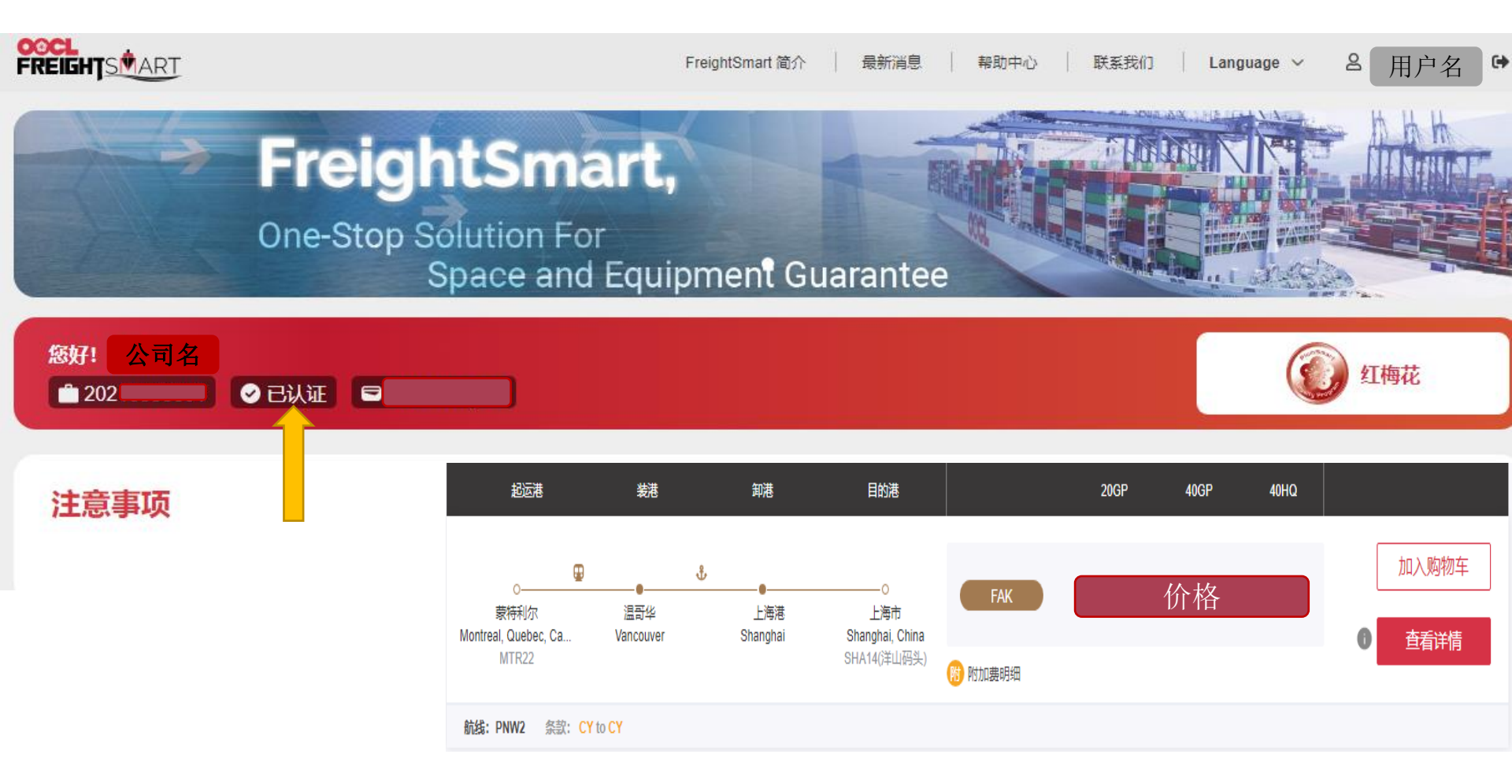